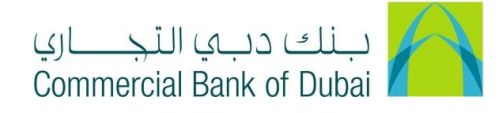

## How to apply for Cheque Book through iBusiness

- 1- Open iBusiness through <u>www.cbd.ae</u>.
- 2- Enter your iBusiness User ID.
- 3- Enter the PIN(4 digits) + TOKEN (6 digits number displayed on the user device)
- 4- Click on Login Button

| بنك دبي النّجـــاري<br>Commercial Bank of Dubai |                                                            | ♥ Location |
|-------------------------------------------------|------------------------------------------------------------|------------|
| iBusiness                                       |                                                            |            |
| Login                                           | New User?     Frequently Asked Questions     Login Trouble |            |
| PIN+Token                                       | Live Chat                                                  |            |
| LOG IN                                          | Contact Us                                                 |            |
|                                                 |                                                            |            |

- 5- Click on **Services** tab at the top menu.
- 6- Click on the **Cheque Book Request** tab on the left side menu.
- 7- Select the number of Cheque Books required from **No of Cheque Books** dropdown.
- 8- Select Account number from drop down.
- 9- Select **Delivery Branch** from drop down.
- 10- Tick the check box to accept the Terms and conditions.
- 11- Click on **SUBMIT** button to proceed.

| Home                     | Enquire      | Transact                          | Queue                        |                       | Trade & Guarantees                           | Services                       |
|--------------------------|--------------|-----------------------------------|------------------------------|-----------------------|----------------------------------------------|--------------------------------|
| iRuci                    | 2055         | A > Services > Cheque B           | ook Request                  |                       |                                              |                                |
| 04-08-2020 16:27:1       | 15 GMT +0530 | Request for cheque book will be p | proccessed and your chequ    | e book will be delive | red to your prefered branch.                 |                                |
| Cheque Book Request      | A            | No. of Channel Database           |                              |                       |                                              |                                |
| Rateb Card Activation    |              | No. of Cheque Books *             | 1                            | Ŷ                     |                                              |                                |
| Domestic Standing Orde   | r            | Account *                         | 1000932234 AED               | CBD PCN 👻             |                                              |                                |
| International Standing O | rder         | Delivery Branch *                 | Main Branch                  | ~                     |                                              |                                |
| PCM Products             |              | I/we undertake to exercise        | care in safeguarding these   | cheques and which v   | vill be used only by me/ourselves. I/we auth | orize the bank to debit my/our |
| WPS Registration         |              | * Indicates mandatory fields      | cancellation (if uncollected | tor to days) charges  |                                              |                                |
| Value Added Tax (VAT)    | ⊘            | ,                                 |                              |                       |                                              | SUBMIT                         |
| Complaint Management     |              |                                   |                              |                       |                                              |                                |

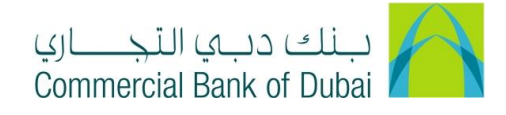

- 12- Review the pre-confirmation screen to review the request.
- 13- Click on **CONFIRM** button if all the details are in order.

| Image: December 2000 16:27:15 GMT + 0500       Image: December 2000 Kequest > Confirm Cheque Book Request > Confirm Cheque Book Request > Confirm Cheque Book Will be delivered to your prefered branch.         Image: December 2000 16:27:15 GMT + 0500       Image: December 2000 Kequest > Confirm Cheque Book Will be delivered to your prefered branch.         Image: December 2000 16:27:15 GMT + 0500       Image: December 2000 Kequest > Confirm Cheque Book Will be delivered to your prefered branch.         Image: December 2000 16:27:15 GMT + 0500 Kequest > Confirm Cheque Book Will be delivered to your prefered branch.       Image: December 2000 Kequest > Confirm Cheque Book Will be delivered to your prefered branch.         Image: December 2000 16:27:15 GMT + 0500 Kequest > Confirm Cheque Book Will be delivered to your prefered branch.       Image: December 2000 Kequest > Confirm Cheque Book Will be delivered to your prefered branch.         Image: December 2000 Kequest > Confirm Cheque Book Will be delivered to your prefered branch.       Image: December 2000 Kequest > Confirm Cheque Book Will be delivered to your prefered branch.         Image: December 2000 Kequest > Confirm Cheque Book Kequest > Confirm Cheque Book |   | Home                                         | Enquire                     | Transact                | Queue                    | Trade & Guarantees | Services     |   |
|----------------------------------------------------------------------------------------------------|---|----------------------------------------------|-----------------------------|-------------------------|--------------------------|--------------------|--------------|---|
| Cheque Book Request     No. of Cheque Books     1       Rateb Card Activation     1     Account     1000932234       Delivery Branch     Delivery Branch     Main Branch       PCM Products     Delivery Branch     Main Branch                                                                                                    |   | <b>Busi</b>                                  | <b>NESS</b><br>15 GMT +0530 | A > Services > Cheque B | ook Request > Confirm Cf | reque Book Request |              |   |
| Rateb Card Activation     Account     1000932234       International Standing Order     Delivery Branch     Main Branch       PCM Products     BACK     CONFIRM                                                                                                    | l | Cheque Book Reques                           | t                           | No. of Cheque Books     | 1                        |                    |              |   |
| International Standing Order     Delivery Branch       PCM Products     BACK       WPS Registration     BACK                                                                                                    |   | Rateb Card Activation Domestic Standing Orde | er                          | Account                 | 1000932234               |                    |              |   |
| WPS Registration BACK CONFIRM                                                                                                    |   | International Standing C<br>PCM Products     | Drder                       | Delivery Branch         | Main Branch              |                    |              |   |
| Value Added Tax (VAT)                                                                                                    |   | WPS Registration                             |                             |                         |                          |                    | BACK CONFIRM | I |

14- System will navigate to the RSA token screen where you can enter the token code (PIN + 6 digits number displayed on the device) and click on **SUBMIT** button to initiate the request.

| Home                         | Enquire  | Transact                          | Queue                         | Trade & Guarantees    | Services |
|------------------------------|----------|-----------------------------------|-------------------------------|-----------------------|----------|
| iBusine                      | ss       | ☆ > Services > Cheque Bo          | ok Request > Authenticate     | e Cheque Book Request |          |
| 04-08-2020 16:27:15 GMT      | +0530    | Please enter security PIN along v | vith the code displayed on yo | bur RSA token:        |          |
| Cheque Book Request          | <b>^</b> | DCA Takan t                       |                               |                       |          |
| Rateb Card Activation        |          | RSA Token *                       |                               |                       |          |
| Domestic Standing Order      |          | * indicates mandatory fields.     |                               |                       | SUBMIT   |
| International Standing Order |          |                                   |                               |                       |          |
| PCM Products                 |          |                                   |                               |                       |          |
| WPS Registration             |          |                                   |                               |                       |          |